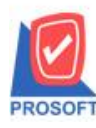

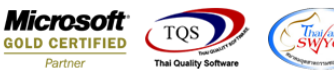

## ระบบ Multi Currency

- ระบบ MC PO Report รายงาน receipt entry report ขอเพิ่มคอลัมน์ pono
- 1. เข้าระบบ Multi Currency -> MC PO Report -> รายงาน receipt entry report

🔰 Prosoft WINSpeed : บริษัท ตัวอย่าง จำกัด <สำนักงานใหญ่>

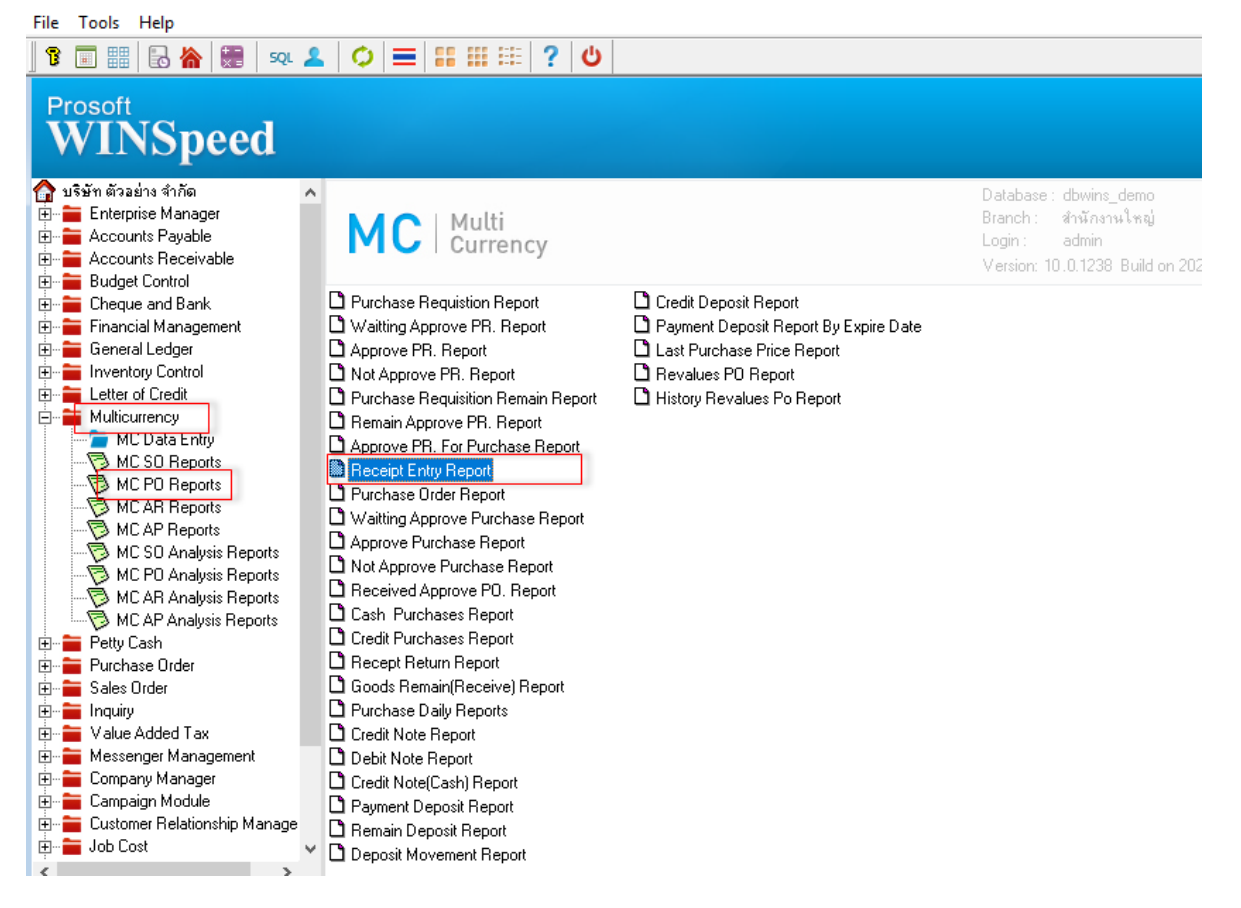

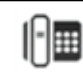

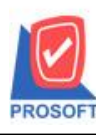

663 ถนนรามคำแหงแขวงหัวหมากเขตบางกะปิกรุงเทพฯ 10240 โทรศัพท์: 0-2739-5900 (อัตโนมัติ) โทรสาร: 0-2739-5910, 0-2739-5940 http://www.prosoft.co.th

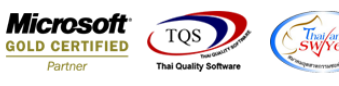

## 2. เลือกช่วงเวลาที่ต้องการเรียกข้อมูล

| 2                                                                                                    |                                                                                                    |                                                                                                    |          |            |                |                                                |                                                                            |                                                                                                    |                                                                                                    |                                                                                                    |                                                                                                    |                                                                                                    |                               |                                      |                                                                       |                                                                                                    |                                                                             |                                                                                                    | _                                                                            |                                                                                                    | )                                                                                           |
|----------------------------------------------------------------------------------------------------|----------------------------------------------------------------------------------------------------|----------------------------------------------------------------------------------------------------|----------|------------|----------------|------------------------------------------------|----------------------------------------------------------------------------|----------------------------------------------------------------------------------------------------|----------------------------------------------------------------------------------------------------|----------------------------------------------------------------------------------------------------|----------------------------------------------------------------------------------------------------|----------------------------------------------------------------------------------------------------|-------------------------------|--------------------------------------|-----------------------------------------------------------------------|----------------------------------------------------------------------------------------------------|-----------------------------------------------------------------------------|----------------------------------------------------------------------------------------------------|------------------------------------------------------------------------------|----------------------------------------------------------------------------------------------------|---------------------------------------------------------------------------------------------|
| Report T                                                                                                    | ool View                                                                                                    | Wind                                                                                                    | dow      | Help       | An I           |                                                | FT 6                                                                       |                                                                                                    | -<br>                                                                                                    | 4                                                                                                    | <u>ь</u> ч                                                                                                    |                                                                                                    |                               | 00                                   |                                                                       | ¥                                                                                                    | Resize                                                                      | e: 1003                                                                                                    |                                                                              | 200m                                                                                                    | - 5                                                                                         |
| v ⊗u ⊐ør∣                                                                                                    |                                                                                                    |                                                                                                    |          | <u>A</u> 3 | ( <del> </del> |                                                | •                                                                          |                                                                                                    | <u> </u>                                                                                                    | ~                                                                                                    |                                                                                                    |                                                                                                    | _                             |                                      |                                                                       | <u> </u>                                                                                                    | 10012                                                                       |                                                                                                    | • •                                                                          | 20011                                                                                                    | 100%                                                                                        |
|                                                                                                    |                                                                                                    |                                                                                                    |          |            |                |                                                |                                                                            |                                                                                                    |                                                                                                    |                                                                                                    |                                                                                                    |                                                                                                    |                               |                                      |                                                                       |                                                                                                    |                                                                             |                                                                                                    |                                                                              |                                                                                                    |                                                                                             |
| DEMO                                                                                                    |                                                                                                    |                                                                                                    |          |            |                |                                                |                                                                            |                                                                                                    |                                                                                                    |                                                                                                    |                                                                                                    | บริเ                                                                                                    | ษัท ตัว                       | วอย่าง                               | เ จำกั                                                                | ด                                                                                                    |                                                                             |                                                                                                    |                                                                              |                                                                                                    |                                                                                             |
|                                                                                                    |                                                                                                    |                                                                                                    | E        | 3 Rec      | eipt           | Entry F                                        | Report                                                                     |                                                                                                    |                                                                                                    |                                                                                                    |                                                                                                    | -                                                                                                    |                               |                                      |                                                                       | x                                                                                                    |                                                                             |                                                                                                    |                                                                              |                                                                                                    |                                                                                             |
|                                                                                                    |                                                                                                    |                                                                                                    |          |            |                |                                                |                                                                            |                                                                                                    |                                                                                                    |                                                                                                    |                                                                                                    |                                                                                                    |                               | _                                    |                                                                       |                                                                                                    |                                                                             |                                                                                                    |                                                                              |                                                                                                    |                                                                                             |
| Print Date: 2/                                                                                                    | 6 February 256                                                                                                    | 8 Time                                                                                                    |          |            |                |                                                |                                                                            |                                                                                                    |                                                                                                    |                                                                                                    |                                                                                                    |                                                                                                    |                               |                                      | _                                                                     | ,                                                                                                    |                                                                             |                                                                                                    |                                                                              |                                                                                                    |                                                                                             |
| Decedate                                                                                                    | o 1 coloury 200                                                                                                    | - mire                                                                                                    |          | Кер        | port U         | ptions<br>Pepert                               | U                                                                          | rder By                                                                                                    | y Doc. D                                                                                                    | ate                                                                                                    | 0                                                                                                    | Cum                                                                                                    |                               |                                      | -                                                                     | ╵┟                                                                                                    |                                                                             |                                                                                                    |                                                                              |                                                                                                    |                                                                                             |
| Documate                                                                                                    |                                                                                                    | Shipn                                                                                                    |          | Dat        | be On          | hepon                                          | ĪB                                                                         | ange                                                                                                    | piain                                                                                                    |                                                                                                    | 0                                                                                                    | Sumr                                                                                                    | nary                          |                                      |                                                                       | ıl                                                                                                    |                                                                             | г                                                                                                    | eptcode                                                                      | e Pu                                                                                                    | rchase                                                                                      |
| Good                                                                                                    | code                                                                                                    |                                                                                                    | G        | Fror       | m Da           | te                                             |                                                                            | 01/0                                                                                                    | 2/2568                                                                                                    |                                                                                                    | ΤοΓ                                                                                                    | 26/                                                                                                    | 02/25                         | 568                                  |                                                                       | 1                                                                                                    |                                                                             | UOM                                                                                                    |                                                                              |                                                                                                    | Pric                                                                                        |
|                                                                                                    |                                                                                                    | _                                                                                                    |          | Fro        | m Do           | c. No.                                         | F                                                                          |                                                                                                    |                                                                                                    |                                                                                                    | To                                                                                                    |                                                                                                    |                               |                                      |                                                                       | i l                                                                                                    |                                                                             |                                                                                                    |                                                                              |                                                                                                    |                                                                                             |
|                                                                                                    |                                                                                                    |                                                                                                    |          | Fror       | m Ve           | ndor C                                         | ode                                                                        |                                                                                                    |                                                                                                    | +                                                                                                    | ĪτοΓ                                                                                                    |                                                                                                    |                               |                                      | -                                                                     | i I                                                                                                    |                                                                             |                                                                                                    |                                                                              |                                                                                                    |                                                                                             |
|                                                                                                    |                                                                                                    |                                                                                                    |          | Fror       | m De           | pt                                             | Ē                                                                          |                                                                                                    |                                                                                                    | •                                                                                                    | ĪτοΓ                                                                                                    |                                                                                                    |                               |                                      | •                                                                     | i I                                                                                                    |                                                                             |                                                                                                    |                                                                              |                                                                                                    |                                                                                             |
|                                                                                                    |                                                                                                    |                                                                                                    |          | Fror       | m Go           | ods                                            | Ē                                                                          |                                                                                                    |                                                                                                    | -                                                                                                    | ĪτοΓ                                                                                                    |                                                                                                    |                               |                                      | -                                                                     | i I                                                                                                    |                                                                             |                                                                                                    |                                                                              |                                                                                                    |                                                                                             |
|                                                                                                    |                                                                                                    |                                                                                                    |          | Fror       | m Job          |                                                | Ē                                                                          |                                                                                                    |                                                                                                    | •                                                                                                    | To                                                                                                    |                                                                                                    |                               |                                      | -                                                                     | i I                                                                                                    |                                                                             |                                                                                                    |                                                                              |                                                                                                    |                                                                                             |
|                                                                                                    |                                                                                                    |                                                                                                    |          | Fror       | m Inv          | entory                                         | Ē                                                                          |                                                                                                    |                                                                                                    | •                                                                                                    | To                                                                                                    |                                                                                                    |                               |                                      | -                                                                     | i I                                                                                                    |                                                                             |                                                                                                    |                                                                              |                                                                                                    |                                                                                             |
|                                                                                                    |                                                                                                    |                                                                                                    |          |            |                |                                                |                                                                            |                                                                                                    |                                                                                                    |                                                                                                    |                                                                                                    |                                                                                                    |                               |                                      |                                                                       | _                                                                                                    |                                                                             |                                                                                                    |                                                                              |                                                                                                    |                                                                                             |
|                                                                                                    |                                                                                                    |                                                                                                    | B.       |            | Impo           | ort SI                                         | ומ                                                                         |                                                                                                    |                                                                                                    |                                                                                                    |                                                                                                    |                                                                                                    |                               |                                      | <b>N+</b> (                                                           | losa                                                                                                    |                                                                             |                                                                                                    |                                                                              |                                                                                                    |                                                                                             |
|                                                                                                    |                                                                                                    |                                                                                                    |          |            |                |                                                |                                                                            |                                                                                                    |                                                                                                    |                                                                                                    |                                                                                                    |                                                                                                    |                               |                                      | _                                                                     |                                                                                                    |                                                                             |                                                                                                    |                                                                              |                                                                                                    |                                                                                             |
| ЕМО                                                                                                    |                                                                                                    |                                                                                                    |          |            |                | Re                                             | ceipt Ent                                                                  | บริท<br>try Repo                                                                                            | ษัท ตัวอย่าง<br>rt - Order<br>0100/2548                                                                                                    | ม อำกัด<br>by Docus<br>To 26/02/2                                                                                                    | late (Exp                                                                                                    | lain)                                                                                                    |                               |                                      |                                                                       |                                                                                                    |                                                                             |                                                                                                    |                                                                              |                                                                                                    |                                                                                             |
| EMO                                                                                                    | 148 Time 13-06                                                                                                    |                                                                                                    |          |            |                | Re                                             | ceipt Ent                                                                  | បវិ។<br>try Repo<br>?rom date                                                                               | ษัท ตัวอย่าง<br>rt - Order<br>01/02/2568                                                                                                    | <b>ม บำกัด</b><br>by Docus<br>To 26/02/2                                                                                                    | late (Exp<br>2568                                                                                                    | lain)                                                                                                    |                               |                                      |                                                                       |                                                                                                    |                                                                             |                                                                                                    |                                                                              |                                                                                                    | Pres 1 / 1                                                                                  |
| EMO<br>Date: 26 February 25<br>adate                                                                                                    | 165 Time : 13:06                                                                                                    |                                                                                                    | <b>B</b> |            |                | Re                                             | ceipt Ent                                                                  | บริท<br>try Repo<br>From date                                                                               | ษัท ตัวอย่าง<br>rt - Order<br>01/02/2568                                                                                                    | a อำกัด<br>by Docus<br>To 26/02/2                                                                                                    | late (Exp<br>1568                                                                                                    | lain)                                                                                                    |                               |                                      |                                                                       |                                                                                                    |                                                                             |                                                                                                    |                                                                              | 1                                                                                                    | Page 1/1                                                                                    |
| EMO<br>Date: 26 February 25<br>udate<br>como<br>Geodecode                                                                                                    | 165 Time : 13-06<br>Shipno<br>Goodnaa                                                                                                    | 28                                                                                                    | Po. No   | D.         |                | Ret                                            | ceipt Eu<br>J<br>or Name                                                   | บริร<br>try Repo<br>From date                                                                               | ษัท ตัวอย่าง<br>rt - Order<br>01/02/2568                                                                                                    | <b>ม อำทัต</b><br><b>by Docus</b><br>To 26/02/2<br>Q1                                                                                                    | <b>late (Exp</b><br>1568<br>y.                                                                                                    | lain)<br>Dep<br>UOM                                                                                                    | tcode                         | Purch                                | ase Val                                                               | t Net.                                                                                                    | Cu<br>Disco                                                                 | аттевсу<br>жал (Алао                                                                                                    | Rat<br>uut)                                                                  | te I<br>Amo                                                                                                    | Page 1/1<br>Net. ( <b>B</b> )                                                               |
| EMO<br>Date: 26 February 25<br>sdate<br>cuno<br>Goodcode<br>//2568                                                                                                    | 165 Time : 13:06<br>Shipno<br>Goodaaa                                                                                                    | ne                                                                                                    | Po. No   | 0.         |                | Ree<br>Vend                                    | ceipt Ent<br>J<br>lor Name                                                 | บริเ<br>iry Repo<br>from date                                                                               | ษัท ตัวอย่าง<br>rt - Order<br>01/02/2568                                                                                                    | <b>ม อำกัด</b><br><b>by Docus</b><br>To 26/02/1<br>Qt                                                                                                    | <b>late (Exp</b><br>1568<br>y.                                                                                                    | lain)<br>Dep<br>UOM                                                                                                    | tcode                         | Purch                                | ase Vai<br>Price/U                                                    | t Net.<br>fait                                                                                                | Cu<br>Disco                                                                 | arrency<br>must (Amor                                                                                                    | Rat<br>sut)                                                                  | te :<br>Amo                                                                                                    | Pige 1/1<br>Net. ( <b>B</b> )<br>Sunt                                                       |
| EMO<br>Date: 26 February 25<br>idate<br>como<br>Goodcode<br>/2568<br>s802-00001<br>Dat-001                                                                                                    | 165 Time : 13:06<br>Shipno<br>Goodnar<br><b>KE4532-00061</b><br>10 Ju                                                                                                    | ne                                                                                                    | Po. No   | <b>0</b> . |                | Ree<br>Vend<br>GRA                             | ceipt Ent<br>J<br>lor Name<br>ND INTE                                      | บริร<br>try Repo<br>from date                                                                               | ษัท ตัวอย่าง<br>rt - Order<br>01/02/2568<br>01/02/2568                                                                                                    | ม นำกัด<br>by Docus<br>To 26/02/2<br>Qt<br>D.                                                                                                    | <b>date (Exp</b><br>1568<br>y.                                                                                                    | lain)<br>Dep<br>UOM<br>Not                                                                                                    | tcode                         | Purch                                | ase Val<br>Price/U<br>100                                             | t Net.<br>7ait<br>40,000.00                                                                                   | Cu<br>Disco                                                                 | arrency<br>mut (Anno<br>\$ (\$)                                                                                                    | Ra/<br>sut)<br>40.0000                                                       | 1<br>te 1<br>Amo<br>10                                                                                                    | Page 1/1<br>Net. (B)<br>200                                                                 |
| EMO<br>Date: 26 February 25<br>date<br>cumo<br>Goodcode<br>(2560<br>8802-0001<br>DM-001<br>Total Item                                                                                                    | 165 Time : 13.06<br>Shipno<br>Goodnas<br>REE\$32-00001<br>Na 12<br>1                                                                                                    | ne                                                                                                    | Po. No   | ð.         |                | Re-<br>Vend<br>GRA                             | ceipt End<br>J<br>for Name                                                 | บริท<br>iry Repo<br>From date                                                                               | ษัท ตัวอย่าง<br>rt - Order<br>01.02/2568<br>01.02/2568                                                                                                    | ม จำทัต<br>by Docus<br>To 26/02/2<br>Qt<br>D.<br>10.0<br>10.0                                                                                                    | late (Exp<br>1568<br>y.<br>20 :                                                                                                    | lain)<br>Dep<br>UOM<br>Nos<br>Kilogram                                                                                          | tcode                         | Purch                                | ase Val<br>Price/U<br>100                                             | t Net.<br>Tait<br>40,000.00                                                                                   | Cu<br>Disco                                                                 | arrency<br>mat (Amo<br>\$ (\$)                                                                                                    | Ra/<br>ant)<br>40.00004                                                      | 1<br>Amo<br>1,000                                                                                                    | Pige 1 / 1<br>Net. (B)<br>suut<br>.00                                                       |
| EMO<br>Date: 26 February 25<br>date<br>cumo<br>Geodeode<br>2568<br>5802-00001<br>DM-001<br>Total Item<br>5802-0002                                                                                                    | 168 Time : 13 06<br>Shipno<br>Goodaaa<br>RE6802-00001<br>rta ไม้<br>1<br>RE6802-00002                                                                                                    | ne                                                                                                    | Po. Ne   | p.         |                | Red<br>Vend<br>GRA                             | ceipt En:<br>]<br>lor Name<br>ND INTI                                      | บริร<br>irry Repo<br>From date<br>ER SCAL                                                                   | ษัท ตัวอย่าง<br>rt - Order<br>01/02/2568<br>E CO.,LTI<br>E CO.,LTI                                                                                                    | <b>ม นำทัต</b><br>by Docus<br>To 26/02/1<br>Qs<br>D.<br>10.1<br>10.1<br>D.                                                                                                    | <b>late (Exp</b><br>1568<br>39.                                                                                                    | lain)<br>Dep<br>UOM<br>Not<br>Kilogram                                                                                          | tcode<br>ne                   | Purch ;;                             | ase Val<br>Price/U<br>100                                             | t Net.<br>Iuit<br>40,000.00<br>240,000.                                                                       | Cu<br>Disco                                                                 | arrency<br>mat (Amo<br>\$ (\$)<br>\$ (\$)                                                                                                    | Rat<br>100.00004<br>40.00004                                                 | te ::<br>Amo<br>1,000                                                                                                    | Page 1 / 1<br>Net. (B)<br>2000<br>.00                                                       |
| EMO<br>Date: 26 February 25<br>date<br>como<br>Geodcode<br>2568<br>5802-00001<br>DM-001<br>Total Item<br>5802-00002<br>DM-001                                                                                                    | 165 Time : 13:06<br>Shipno<br>Goodnaa<br>KE6502-00001<br>ກະລັ້ານີ້<br>1<br>RE6502-00002<br>ກະລັ້ານີ້                                                                                                    | ne                                                                                                    | Po. No   | ð.         |                | Re-<br>Vend<br>GRA                             | ceipt En(<br>]<br>or Name<br>ND INTI                                       | บริท<br>iry Repo<br>from date<br>er SCAI                                                                    | ษัท ตัวอย่าง<br>rt - Order<br>01.02/2568<br>E CO.,LTI<br>E CO.,LTI                                                                                                    | <b>3 ຈຳກັກ</b><br><b>by Docus</b><br>To 26/02/2<br>Qt<br>D.<br>10.4<br>10.4<br>10.4<br>10.4<br>20.                                                                                                    | late (Exp<br>1566<br>39.                                                                                                    | lain)<br>Dep<br>UOM<br>Not<br>Kilogram<br>Not                                                                                   | tcode<br>ne                   | Purch :                              | nse Val<br>Price/C<br>100                                             | t Net.<br>Tait<br>40,000.00<br>240,000.1                                                                      | Cu<br>Disce<br>0 :                                                          | strency<br>mat (Anao<br>\$ (\$)<br>\$ (\$)                                                                                                    | Ra/<br>nut)<br>40.00004                                                      | 1<br>Amo<br>1,000<br>10<br>6,000                                                                                                    | Page 1 / 1<br>Net. (B)<br>000<br>.00                                                        |
| EMO<br>Date: 26 February 29<br>edate<br>como<br>Goodcode<br>/2568<br>6802-00001<br>DM-001<br>Total Item<br>6802-00002<br>DM-001<br>Total Item<br>6802-00003                                                                                                    | 165 Time : 13:06<br>Shipmo<br>Goodnaa<br>RE6302-00002<br>Na 13<br>RE6302-00002<br>Na 13<br>I<br>RE6302-00002                                                                                                    | De<br>Item                                                                                                    | Po. No   | 3.         |                | Res<br>Vend<br>GRA                             | ceipt En:<br>]<br>lor Name<br>ND INTI<br>ND INTI                           | บริร<br>iry Repo<br>from date<br>er SCAL                                                                    | ษัท ตัวอย่าง<br>rt - Order<br>01/02/2568<br>E CO.,LTI<br>E CO.,LTI                                                                                                    | 4 31ňn<br>by Docu<br>Q3<br>Q3<br>D.<br>10.0<br>10.0<br>10.0<br>30.0<br>30.0<br>2<br>D                                                                                                    | Inte (Exp<br>5568<br>9.<br>30<br>30<br>30                                                                                                    | lain)<br>Dep<br>UOM<br>Noi<br>Kilogram<br>Noi                                                                                   | tcode<br>ae                   | Purch                                | ase Val<br>Price/U<br>100                                             | t Net.<br>40,000.00<br>240,000.00<br>700.000                                                                  | Cu<br>Disco<br>30 ::                                                        | аттевсу<br>ина (Альо<br>\$ (\$)<br>\$ (\$)<br>\$ (\$)                                                                                                    | Rat<br>40.00004<br>40.00004                                                  | 1 te 2 Ame<br>Ame<br>1,000<br>6,000                                                                                                  | Page 1 / 1<br>Net. (B)<br>.00<br>.00<br>.00                                                 |
| EMO<br>Date: 26 February 25<br>date<br>rumo<br>Goodcode<br>2568<br>5802-00001<br>DM-001<br>Total Item<br>5802-00002<br>DM-001<br>Total Item<br>5802-00003<br>DM-001                                                                                                    | 165 Time : 13.06<br>Shippo<br>Goodaas<br>RE6502-00002<br>reală<br>1<br>RE6502-00002<br>reală<br>1<br>RE6502-00005<br>reală                                                                                                    | ne<br>Item                                                                                                    | Po. Ne   | 9.         |                | Ree<br>Vend<br>GRA                             | ceipt En<br>1<br>1<br>ND INTI<br>ND INTI                                   | ນຈີງ<br>try Repo<br>from date<br>er SCAI                                                                    | ษัท ตัวอย่าง<br>rt - Order<br>01/02/2568<br>E CO.LTT<br>E CO.LTT<br>E CO.LTT                                                                                                    | a śriňa<br>by Docuca<br>Docuca<br>Q4<br>0.<br>0.<br>30.0<br>30.0<br>30.0<br>30.0<br>30.0<br>30.0<br>30                                                                                                    | Inte (Exp<br>5568<br>30 ::<br>30 ::<br>30 ::<br>30 ::                                                                                                    | Dep<br>UOM<br>Not<br>Kilogram<br>Not<br>Kilogram                                                                                | tcode<br>ne<br>ne             | Purch :                              | nse Val<br>Price/U<br>100<br>200                                      | t Net.<br>10,000.00<br>240,000.00<br>700,000.00                                                               | Cu<br>Disco<br>0 :<br>00 :                                                  | 1117EDCY<br>11111 (Amoo<br>5 (5)<br>5 (5)<br>5 (5)                                                                                                    | R#1)<br>40.00004<br>40.00004                                                 | 1 te 1 Amo<br>Amo<br>1,000<br>10<br>6,000                                                                                            | Page 1 / 1<br>Net. (B)<br>.00<br>.00<br>.00                                                 |
| EMO<br>Date: 26 February 25<br>date<br>cumo<br>Goodcode<br>//2566<br>8802-00001<br>DM-001<br>Total Item<br>6802-00002<br>DM-001<br>Total Item<br>6802-0003<br>DM-001<br>Total Item                                                                                                    | 165 Time : 13.06<br>Shipno<br>Goodaaa<br>RE6592-00001<br>ກະຄືໃນ້<br>1<br>RE6592-00002<br>ກະຄືໃນ້<br>1<br>RE6592-00003<br>ກະຄືໃນ້<br>1                                                                                                    | 0e<br>Item<br>Item                                                                                                    | Po. Ne   | ð.         |                | Ree<br>Vend<br>GRA<br>GRA                      | ceipt Eat<br>1<br>1<br>ND INTI<br>ND INTI                                  | บริก<br>iry Repo<br>from date<br>cr scal                                                                    | ษัท ตัวอย่าง<br>rt - Order<br>01/02/2548<br>E CO.,LTI<br>E CO.,LTI                                                                                                    | a điňa           by Docu           To 26/02/1           Q4           Q5           Q6           Q6           Q7           Q6           Q7           Q8           Q9           Q9 | Inte (Exp           5566           y.           30           30           30           30           30                                                                                                    | Dep<br>UOM<br>VOM<br>Kilogram<br>Not<br>Kilogram                                                                                | tcode<br>ne<br>ne             | Purch ::                             | ase Val<br>Price/U<br>100<br>200<br>500                               | t Net.<br>auit<br>40,000.000<br>240,000.00<br>700,000.00                                                      | Cu<br>Disco<br>0 :<br>00 :                                                  | arrency<br>wat (Amo<br>\$ (\$)<br>\$ (\$)<br>\$ (\$)                                                                                                    | Ext<br>sut)<br>40.00000<br>40.00000                                          | 1<br>Amo<br>1,000<br>10<br>6,000<br>10<br>17,500                                                                                     | Page 1 / 1<br>Net. (B)<br>.00<br>.00<br>.00<br>.00                                          |
| EMO<br>Date: 26 February 25<br>date<br>cumo<br>Goodcode<br>(2568<br>8802-00001<br>DM-001<br>Total Item<br>6802-0002<br>DM-001<br>Total Item<br>6802-0003<br>DM-001<br>Total Item<br>6802-0004                                                                                                    | 168 Time : 13.06<br>Shipno<br>Goodaaa<br>RE6802-00001<br>ria ไม้<br>1<br>RE6802-00005<br>ria ไม้<br>1<br>RE6802-00005<br>ria ไม้<br>1<br>RE6802-00004<br>a                                                                                                    | D#                                                                                                    | Po. No   | ».         |                | Red<br>Vend<br>GRA                             | ceipt Ent<br>1<br>or Name<br>ND INTI<br>ND INTI                            | บริว<br>iry Repo<br>from date<br>en SCAL                                                                    | <sup>i</sup> m ñ3eille<br>rt - Order<br>01/02/2568             E CO.,LTI             E CO.,LTI             E CO.,LTI                                                                                                    | 4 đìnăn<br>by Docu<br>Qa<br>Do.<br>10.4<br>10.4<br>10.4<br>10.4<br>30.4<br>30.4<br>30.4<br>30.4<br>30.4<br>30.4<br>30.4<br>3                                                                                                    | Hate (Exp<br>5568<br>97.<br>20<br>20<br>20<br>20<br>20<br>20<br>20<br>20<br>20<br>20<br>20<br>20<br>20                                                                                                    | lain)<br>Dep<br>UOM<br>Not<br>Kilogram<br>Not<br>Kilogram<br>Not                                                                | tcode<br>ne<br>ne             | Purch<br>:00                         | ase Val<br>Price/U<br>100<br>200                                      | t Net.<br>fait<br>40,000.00<br>240,000.100<br>700,000.1<br>700,000.1<br>700,000.0                             | Cu<br>Disco<br>) :<br>)0 :<br>)0 :                                          | IITTEBLY<br>Walt (Amou<br>\$ (\$)<br>\$ (\$)<br>\$ (\$)<br>\$ (\$)<br>\$ (\$)                                                                                                    | Rat<br>aut)<br>40.00066<br>40.00066<br>40.00066                              | 1 1 1 1 1 1 1 1 1 1 1 1 1 1 1 1 1 1 1                                                                                                | Fage 1 / 1<br>Net. (B)<br>0.00<br>0.00<br>0.00<br>0.00                                      |
| EMO<br>Diste: 26 February 25<br>date<br>Geodcode<br>(2568<br>6802-00001<br>DM-001<br>Total Item<br>6802-00002<br>DM-001<br>Total Item<br>6802-00003<br>DM-001<br>Total Item                                                                                                    | 165 Time : 13:06<br>Shipno<br>Goodnas<br>KE6802-00001<br>Na lai<br>1<br>RE6802-00002<br>Na lai<br>1<br>RE6802-00003<br>Na lai<br>1<br>RE6802-00004<br>Na lai<br>1                                                                                                    | De<br>Item<br>Item<br>Item                                                                                                    | Po. Ne   | ».         |                | Rea<br>Vend<br>GRA<br>GRA                      | ceipt Eat<br>1<br>1<br>NO INTI<br>ND INTI                                  | บริท<br>iry Repo<br>rom date<br>cr SCAL                                                                     | <sup>i</sup> m ñ3eð1-i          rt - Order         01/02/2568 <b>E</b> CO.,LTI <b>E</b> CO.,LTI <b>E</b> CO.,LTI                                                                                                    | 24 sìnăn<br>by Docuc<br>Qa<br>Do.<br>10.0<br>30.0<br>30.0<br>35.0<br>35.0<br>35.0<br>35.0<br>35.0<br>3                                                                                                    | Inte (Exp           5565           y.           30           30           30           30           30           30           30           30           30           30           30           30           30           30           30           30                                                                                                    | Dep<br>UOM<br>Not<br>Kilogram<br>Not<br>Kilogram                                                                                | tcode<br>ne<br>ne             | Purch ::                             | nse Val<br>Price/U<br>100<br>200<br>500                               | t Net.<br>40,000.00<br>240,000.0<br>700,000.0<br>700,000.0                                                    | Cu<br>Disco<br>3 :<br>30 :<br>30 :<br>30 :<br>30 :                          | s (s)<br>\$ (s)<br>\$ (s)<br>\$ (s)<br>\$ (s)                                                                                                    | Ext)<br>40.00000<br>40.00000<br>40.00000                                     | 1 1 Ame<br>Ame<br>1,000<br>10<br>17,500<br>17,500                                                                                    | Page 1 / 1<br>Net. (B)<br>0.00<br>0.00<br>0.00<br>0.00<br>0.00                              |
| EMO<br>Date: 26 February 25<br>date<br>censo<br>Goodcode<br>/2568<br>6802-00001<br>DM-001<br>Total Item<br>6802-00002<br>DM-001<br>Total Item<br>6802-00003<br>DM-001<br>Total Item<br>6802-00004<br>DM-001<br>Total Item<br>6802-00004                                                                                                    | 165 Time : 13:06<br>Shipno<br>Goodnas<br>RE6592-00061<br>Na ไม้<br>1<br>RE6592-00062<br>Na ไม้<br>1<br>RE6592-00064<br>Na ไม้<br>1<br>RE6592-00064<br>Na ไม้<br>1<br>RE6592-00065                                                                                                    | De<br>Item<br>Item<br>Item                                                                                                    | Po. Ne   | a.         |                | Ree<br>Vend<br>GEA<br>GEA<br>GEA               | ceipt En:<br>1<br>1<br>ND INTI<br>ND INTI<br>ND INTI                       | บริร<br>iry Repo<br>rom date<br>er SCAL<br>er SCAL<br>er SCAL                                               | <sup>μ</sup> n ñ3eð1-r         rt - Order         01/02/2568         E CO.,LTI         E CO.,LTI         E CO.,LTI         E CO.,LTI         E CO.,LTI                                                                                                    | 4 sìnăn<br>by Docu<br>Qa<br>Qa<br>10.0<br>10.0<br>30.0<br>35.0<br>35.0<br>0,<br>35.0<br>35.0<br>0,<br>35.0<br>0,<br>35.0<br>0,<br>35.0<br>0,<br>35.0<br>0,<br>35.0<br>0,<br>35.0<br>0,<br>35.0<br>0,<br>0,<br>0,<br>0,<br>0,<br>0,<br>0,<br>0,<br>0,<br>0,<br>0,<br>0,<br>0,                                                                                                    | Inte (Exp           2568           30           30           30           30           30           30           30           30           30           30           30           30           30           30           30           30                                                                                                    | lain)<br>Dep<br>UOM<br>Not<br>Kilogram<br>Not<br>Kilogram<br>Not                                                                | tcode<br>ne<br>ne<br>ne       | Purch<br>.00<br>.00                  | ase Val<br>Price/U<br>100<br>200<br>500                               | t Net.<br>fait<br>40,000.00<br>240,000.0<br>700,000.0<br>700,000.0<br>240,000.0                               | Cu<br>Disce<br>30 ::<br>30 ::<br>30 ::<br>30 ::                             | urrency<br>s (5)<br>s (5)<br>s (5)<br>s (5)<br>s (5)                                                                                                    | Rat)<br>40.00004<br>40.00004<br>40.00004                                     | 1 te 3 Amic<br>Amic<br>1,000<br>10<br>6,000<br>10<br>10<br>17,500<br>10<br>10                                                        | Page 1 / 1<br>Net. (B)<br>.00<br>.00<br>.00<br>.00<br>.00<br>.00<br>.00                     |
| EMO<br>Date: 26 February 25<br>date<br>cumo<br>Goodcode<br>(2568<br>6802-00001<br>DM-001<br>Total Item<br>6802-00002<br>DM-001<br>Total Item<br>6802-00003<br>DM-001<br>Total Item<br>6802-00004<br>DM-001<br>Total Item<br>6802-00005<br>DM-001                                                                                                    | 765 Time : 13.06<br>Shipno<br>Goodnas<br>RE6532-00001<br>ທາລ ໃນ້<br>1<br>RE6532-00002<br>ທາລ ໃນ້<br>1<br>RE6532-00004<br>ທາລ ໃນ້<br>1<br>RE6532-00005<br>ກາລ ໃນ້                                                                                                    | De ltem ltem ltem ltem                                                                                                    | Po. Ne   | 9.         |                | Ree<br>Vend<br>GRA<br>GRA<br>GRA               | ceipt Eni<br>1<br>1<br>ND INTI<br>ND INTI<br>ND INTI<br>ND INTI            | บริร<br>iry Repo<br>iron date<br>er SCAL<br>er SCAL                                                         | ŭn άλοἐἰν<br>rt - Order<br>01/02/2568<br>E CO.LTT<br>E CO.LTT<br>E CO.LTT<br>E CO.LTT<br>E CO.LTT                                                                                                    | 4 d îhřa<br>by Docu<br>Q4<br>10.0<br>10.0<br>10.0<br>30.1<br>30.1<br>30.1<br>35.1<br>35.1<br>35.1<br>35.1<br>35.1<br>35.1<br>35.1<br>35                                                                                                    | Inte (Exp           5568           57           50           50           50           50           50           50           50           50           50           50           50           50           50           50           50           50           50           50           50           50           50                                                                                                    | lain)<br>Dep<br>UOM<br>Not<br>Kilogram<br>Not<br>Kilogram<br>Not<br>Kilogram                                                    | ae<br>ae<br>ae                | Purch<br>.00<br>.00                  | ase Val<br>Price/U<br>100<br>200<br>500<br>500                        | t Net.<br>fait<br>40,000.00<br>240,000.1<br>700,000.1<br>700,000.0<br>700,000.0                               | Cu<br>Disco<br>30 ::<br>30 ::<br>30 ::<br>30 ::<br>30 ::                    | IITTERCY<br>WILL (Amoo<br>\$ (5)<br>\$ (5)<br>\$ (5)<br>\$ (5)<br>\$ (5)<br>\$ (5)                                                                                                    | Ratut)<br>40.00004<br>40.00004<br>40.00004                                   | 1 1<br>Amo<br>19 1,000<br>10 6,000<br>10 17,500<br>10 17,500<br>10 6,000                                                             | Page 1 / 1<br>Net. (B)<br>Nut<br>.00<br>.00<br>.00<br>.00<br>.00<br>.00<br>.00<br>.00       |
| EMO<br>Date: 26 February 25<br>date<br>cumo<br>Goodcode<br>(2568<br>6802-00001<br>DM-001<br>Total Item<br>6802-00002<br>DM-001<br>Total Item<br>6802-00003<br>DM-001<br>Total Item<br>6802-00004<br>DM-001<br>Total Item<br>6802-00005<br>DM-001<br>Total Item                                                                                                    | 165 Time : 13.06<br>Shipuo<br>Gooduaa<br>EE6832-00001<br>Na lai<br>1<br>EE6832-00002<br>Na lai<br>1<br>EE6832-00004<br>Na lai<br>1<br>EE6832-00005<br>Na lai<br>1<br>EE6832-00005<br>Na lai<br>1<br>EE6832-00065<br>Na lai<br>1<br>EE6832-00065<br>Na lai<br>1<br>EE6832-0065<br>Na lai<br>1<br>EE6832-0065<br>Na lai<br>1<br>EE6832-005<br>Na lai<br>1<br>EE6832-005<br>Na lai<br>1<br>EE6832-005<br>Na lai<br>1<br>EE6832-005<br>Na lai<br>1<br>EE6832-005<br>Na lai<br>1<br>EE6832-005<br>EE6832-005<br>Na lai<br>1<br>EE6832-005<br>EE6832-005<br>EE68 | De litem litem lit | Po. No   | 5.         |                | Ree<br>Vend<br>GRA<br>GRA<br>GRA               | ceipt Eat<br>1 1 1 1 1 1 1 1 1 1 1 1 1 1 1 1 1 1 1                         | บริร<br>iry Repo<br>from date<br>er SCAL<br>er SCAL<br>er SCAL                                              | ŭn ñ38211<br>rt - Order<br>01/02/2568<br>E CO.LTT<br>E CO.LTT<br>E CO.LTT<br>E CO.LTT<br>E CO.LTT                                                                                                    | 2 6 1ña<br>by Docus<br>Qe<br>Qe<br>Do.<br>10.0<br>10.0<br>30.0<br>30.0<br>30.0<br>30.0<br>35.0<br>35.0<br>35.0<br>3                                                                                                    | Inte (Exp           y:           00           00           00           00           00           00           00           00           00           00           00           00           00           00           00           00           00           00           00           00           00           00                                                                                                    | lain)<br>Dep<br>UOM<br>Kilogram<br>Not<br>Kilogram<br>Not<br>Kilogram<br>Not                                                    | tcode<br>ae<br>ae             | Purch<br>.00<br>.00                  | ase Val<br>Price/U<br>100<br>200<br>500<br>200                        | t Net.<br>nait<br>40,000.00<br>240,000.00<br>700,000.00<br>700,000.00<br>240,000.00                           | Cu<br>Disco<br>0 :<br>10 :<br>10 :<br>10 :<br>10 :<br>10 :<br>10 :<br>10 :  | 1117EBCY<br>1117EBCY<br>1117EB | Eat<br>surt)<br>40.00000<br>40.00000<br>40.00000<br>40.00000                 | 1 1 4 4 4 4 4 4 4 4 4 4 4 4 4 4 4 4 4 4                                                                                              | Page 1 / 1<br>Net. (B)<br>0.00<br>0.00<br>0.00<br>0.00<br>0.00<br>0.00<br>0.00              |
| EMO<br>Date: 26 February 25<br>date<br>cumo<br>Goodcode<br>//2566<br>6802-00001<br>DM-001<br>Total Item<br>6802-00002<br>DM-001<br>Total Item<br>6802-0003<br>DM-001<br>Total Item<br>6802-0005<br>DM-001<br>Total Item<br>6802-0005<br>DM-001                                                                                                    | <ul> <li>565 Time : 13.06</li> <li>Shipno<br/>Goodnaa</li> <li>RE 6302-00001<br/>ກເຄີ ໄນ້</li> <li>1</li> <li>RE 6302-00005<br/>ກເຄີ ໄນ້</li> <li>1</li> <li>RE 6302-00005<br/>ກເຄີ ໄນ້</li> <li>1</li> <li>RE 6302-00005<br/>ກເຄີ ໄນ້</li> <li>1</li> <li>RE 6302-00006<br/>ກເຄີ ໄນ້</li> </ul>                                                                                                    | De ltem ltem ltem ltem ltem                                                                                                    | Po. No   | ».         |                | Red<br>Vend<br>GRA<br>GRA<br>GRA<br>GRA        | ceipt Eau<br>1<br>or Name<br>ND INTI<br>ND INTI<br>ND INTI<br>ND INTI      | บริท<br>iry Repo<br>iron date<br>er SCAI<br>er SCAI<br>er SCAI                                              | <sup>μ</sup> η ñ 3 a di 1,<br>rt - Order<br>01.02/2548             E CO.,LTI             E CO.,LTI             E CO.,LTI             E CO.,LTI             E CO.,LTI             E CO.,LTI             E CO.,LTI                                                                                                    | Qr<br>Qr<br>Qr<br>D.<br>10.1<br>10.1<br>10.1<br>10.1<br>10.1<br>10.1<br>10.1<br>1                                                                                                    | Inte (Exp           y.           30           30           30           30           30           30           30           30           30           30           30           30           30           30           30           30           30           30           30           30           30           30                                                                                                    | lain)<br>Deep<br>UCOM<br>Noi<br>Kilogram<br>Noi<br>Kilogram<br>Noi<br>Kilogram<br>Noi<br>Xoi<br>Kilogram                        | tcode<br>ne<br>ne<br>ne<br>ne | Purch<br>.00<br>.00                  | ase Val<br>Price/U<br>100<br>200<br>500<br>200                        | t Net.<br>Tait<br>40,000.01<br>240,000.00<br>700,000.00<br>700,000.00<br>240,000.01<br>40,000.01              | Cu<br>Disco<br>0 :<br>10 :<br>10 :<br>10 :<br>10 :<br>10 :                  | arrency<br>wat (Amo<br>\$ (5)<br>\$ (5)<br>\$ (5)<br>\$ (5)<br>\$ (5)<br>\$ (5)<br>\$ (5)<br>\$ (5)                                                                                                    | Ext<br>sut)<br>-40.00000<br>-40.00000<br>-40.00000<br>-40.00000<br>-40.00000 | 1 1<br>Amo<br>10 1,000<br>10 6,000<br>10 17,500<br>10 6,000<br>10 6,000                                                              | Page 1 / 1<br>Net. (B)<br>0.00<br>0.00<br>0.00<br>0.00<br>0.00<br>0.00<br>0.00<br>0.        |
| EMO Date: 26 February 25 adate cumo Goodcode (2568 S802-00001 DM-001 Total Item S802-0003 DM-001 Total Item S802-0004 DM-001 Total Item S802-0005 DM-001 Total Item S802-0005                                                                                                    | 165 Time : 13.06<br>Shipno<br>Goodnaa<br>RE6302-00062<br>reallar<br>1<br>RE6302-00062<br>reallar<br>1<br>RE6302-00064<br>reallar<br>1<br>RE6302-00064<br>reallar<br>1<br>RE6302-00064<br>reallar<br>1<br>RE6302-00065<br>reallar<br>1                                                                                                    | De ltem ltem ltem ltem ltem ltem ltem lte                                                                                                    | Po. No   | ».         |                | Red<br>GRA<br>GRA<br>GRA<br>GRA                | ceipt Eat                                                                  | บริร<br>rry Repo<br>rom date<br>cr SCAL<br>cr SCAL<br>cr SCAL<br>cr SCAL                                    | <sup>i</sup> m ñ seilt         rt - Order         01/02/2568         E CO.LTI         E CO.LTI         E CO.LTI         E CO.LTI         E CO.LTI         E CO.LTI         E CO.LTI                                                                                                    | 4 sìnăn<br>by Docus<br>Qe<br>D.<br>10.4<br>10.4<br>10.4<br>10.4<br>10.4<br>10.4<br>10.4<br>10.                                                                                                    | Inte (Exp           y.           y.      y | lain)<br>Dep<br>UOM<br>Voo<br>Kilogram<br>Noo<br>Kilogram<br>Noo<br>Kilogram<br>Noo<br>Kilogram                                 |                               | Purch ::                             | ase Val<br>Price/U<br>100<br>200<br>500<br>200<br>200                 | t Net.<br>40,000.01<br>240,000.0<br>700,000.0<br>700,000.0<br>240,000.0<br>40,000.0                           | Ctu<br>Disco<br>0 ::<br>00 ::<br>00 ::<br>00 ::                             | IITTERLY<br>VILIT (Action<br>\$ (5)<br>\$ (5)<br>\$ (5)<br>\$ (5)<br>\$ (5)<br>\$ (5)<br>\$ (5)<br>\$ (5)<br>\$ (5)<br>\$ (5)                                                                                                    | Rat)<br>40.00000<br>40.00000<br>40.00000<br>40.00000<br>40.00000             | 1 1 1 1 1 1 1 1 1 1 1 1 1 1 1 1 1 1 1                                                                                                | Page 1 / 1<br>Net. (8)<br>0.00<br>0.00<br>0.00<br>0.00<br>0.00<br>0.00<br>0.00<br>0.        |
| EMO<br>Date: 26 February 23<br>date<br>Cumo<br>Goodcode<br>(2568<br>6802-00001<br>DM-001<br>Total Item<br>6802-00005<br>DM-001<br>Total Item<br>6802-00004<br>DM-001<br>Total Item<br>6802-00005<br>DM-001<br>Total Item<br>6802-00005<br>DM-001<br>Total Item<br>6802-00005<br>DM-001<br>Total Item<br>6802-00005                                                                                   | 165 Time : 13:06<br>Shipno<br>Goodmaa<br>KE6892-00062<br>Na lai<br>1<br>RE6892-00062<br>Na lai<br>1<br>RE6892-00063<br>Na lai<br>1<br>RE6892-00065<br>Na lai<br>1<br>RE6892-00065<br>Na lai<br>1<br>RE6892-00065<br>Na lai<br>1<br>RE6892-00065<br>Na lai<br>1<br>RE6892-00065<br>Na lai<br>1<br>RE6892-00065<br>Na lai<br>1<br>RE692-00065<br>Na lai<br>1<br>RE692-00065<br>Na lai<br>1<br>1<br>RE692-00065<br>Na lai<br>1<br>1                                                                                                    | De liem liem liem liem liem liem liem lie                                                                                                    | Po. No   |            |                | Red<br>GRA<br>GRA<br>GRA<br>GRA<br>FIRS        | ceipt Eat                                                                  | บริร<br>iry Repo<br>rom date<br>cr SCAI<br>cr SCAI<br>cr SCAI<br>cr SCAI                                    | <sup>i</sup> m ñ 3eilit          rt - Order         01/02/2563            E CO.,LTI             E CO.,LTI             E CO.,LTI             E CO.,LTI             E CO.,LTI             E CO.,LTI             E CO.,LTI             E CO.,LTI             E CO.,LTI             E CO.,LTI             E CO.,LTI             E CO.,LTI             E CO.,LTI            | 24 s 01ña<br>by Docuc<br>Qe<br>Do.<br>10.0<br>30.0<br>35.0<br>35.0<br>35.0<br>35.0<br>35.0<br>35.0<br>3                                                                                                    | Inte (Exp           5565           y.           30           30           30           30           30           30           30           30           30           30           30           30           30           30           30           30           30           30           30           30           30           30           30                                                                                                    | Dep<br>UOM<br>Not<br>Etilogram<br>Not<br>Etilogram<br>Not<br>Etilogram<br>Not<br>Etilogram<br>Not<br>Not                        |                               | Purch ::<br>.00                      | ase Val<br>Price/U<br>100<br>200<br>500<br>200<br>200<br>100          | t Net.<br>40,000.00<br>240,000.1<br>700,000.1<br>700,000.1<br>240,000.1<br>40,000.0<br>592,000.1              | Cu<br>Disco<br>3 :<br>30 :<br>30 :<br>30 :<br>30 :<br>30 :<br>30 :<br>30 :  | s (s)<br>s (s)<br>s (s)<br>s (s)<br>s (s)<br>s (s)<br>s (s)<br>s (s)<br>s (s)                                                                                                    | Ext)<br>40.00000<br>40.00000<br>40.00000<br>40.00000<br>40.00000             | 1 1 Ame<br>Ame<br>6,000<br>17,500<br>17,500<br>10<br>6,000<br>10<br>6,000<br>10<br>6,000<br>10<br>6,000<br>10<br>6,000               | Fige 1 / 1<br>Net. (B)<br>0.00<br>0.00<br>0.00<br>0.00<br>0.00<br>0.00<br>0.00<br>0.        |
| EMO Dise: 26 February 25 edate cuiso Goodcode 2568 6802-00001 DM-001 Total Item 6802-00003 DM-001 Total Item 6802-0003 DM-001 Total Item 6802-0004 DM-001 Total Item 6802-0005 DM-001 Total Item 6802-0005 DM-001 Total Item 6802-0005 DM-001 Total Item 6802-0005 DM-001 Total Item 6802-0005 DM-001 Total Item 6802-0005 DM-001 Total Item 6802-0005 DM-001 Total Item 6802-0005 DM-001 Total Item | 145 Time : 13:06<br>Shipno<br>Goodnaa<br>KE4532-00061<br>realli<br>1<br>RE6532-00062<br>realli<br>1<br>RE6532-00062<br>realli<br>1<br>RE6532-00065<br>realli<br>1<br>RE6532-00065<br>realli<br>1                                                                                                    | De<br>Item<br>Item<br>Item<br>Item                                                                                                    | Po. No   | 204 00001  |                | Red<br>GRA<br>GRA<br>GRA<br>GRA<br>FIRS        | ceipt Eat<br>I<br>I<br>I<br>I<br>I<br>I<br>I<br>I<br>I<br>I<br>I<br>I<br>I | บริท<br>iry Repo<br>rom date<br>er SCAL<br>er SCAL<br>er SCAL<br>er SCAL                                    | <sup>i</sup> m ñ3eilia<br>rt - Order<br>01/02/2568             E CO.,LTI             E CO.,LTI             E CO.,LTI             E CO.,LTI             E CO.,LTI             E CO.,LTI             E CO.,LTI             E CO.,LTI             E CO.,LTI             E CO.,LTI             E CO.,LTI             E CO.,LTI             E CO.,LTI             E CO.,LTI | 24 sinna<br>by Docu<br>Qa<br>Qa<br>Do.<br>100<br>100<br>100<br>300<br>350<br>350<br>350<br>350<br>350<br>350<br>350<br>350<br>3                                                                                                    | Inte (Exp           3568           37           30           30           30           30           30           30           30           30           30           30           30           30           30           30           30           30           30           30           30           30           30           30                                                                                                    | lain)<br>Dep<br>UOM<br>Kilogram<br>Not<br>Kilogram<br>Not<br>Kilogram<br>Not<br>Kilogram<br>Not<br>Kilogram<br>Not<br>Trunk     |                               | Purch ::<br>.00<br>.00<br>.00        | ase Val<br>Price/U<br>200<br>500<br>500<br>200<br>200<br>100<br>7,400 | t Net.<br>40,000.00<br>240,000.1<br>700,000.1<br>700,000.1<br>240,000.0<br>240,000.0<br>592,000.0<br>00       | Cu<br>Disco<br>3 :<br>30 :<br>30 :<br>30 :<br>30 :<br>30 :<br>30 :          | ATTERACY<br>Watt (Amoo<br>\$ (5)<br>\$ (5)<br>\$ (5)<br>\$ (5)<br>\$ (5)<br>\$ (5)<br>\$ (5)<br>\$ (5)<br>\$ (5)<br>\$ (5)                                                                                                    | Exi<br>int)<br>40.00000<br>40.00000<br>40.00000<br>40.00000<br>40.00000      | 1 1 Ame<br>Ame<br>1,000<br>10<br>17,500<br>10<br>17,500<br>10<br>10<br>10<br>10<br>10<br>10<br>10<br>10<br>10<br>10<br>10<br>10<br>1 | Fige 1 / 1<br>Net. (B)<br>.00<br>.00<br>.00<br>.00<br>.00<br>.00<br>.00<br>.00<br>.00<br>.0 |
| EMO Date: 26 February 25 udate Goodcode 22566 S02-00001 Dat-001 Total Item 4602-00003 DM-001 Total Item 4602-00004 DM-001 Total Item 4602-00005 DAt-001 Total Item 4602-00005 DAt-001 Total Item 4602-00005 DAt-001 Total Item 4602-00005 DAt-001 Total Item 4602-00005 DAt-001 Total Item 4602-00007 IC-0004                                                                                        | 165 Time : 13:06<br>Shipno<br>Goodnas<br>EE6592-00002<br>Na lai<br>1<br>EE6892-00002<br>Na lai<br>1<br>EE6892-00002<br>Na lai<br>1<br>EE6892-00005<br>Na lai<br>1<br>EE6892-00005<br>Na lai<br>1<br>EE6892-0005<br>Na lai<br>1<br>EE6892-0005<br>Na lai<br>1<br>EE6892-0005<br>Na lai<br>1<br>EE6892-0005<br>Na lai<br>1<br>EE6892-0005<br>Na lai<br>1<br>1<br>EE6892-0005<br>Na lai<br>1<br>1<br>EE6892-0005<br>Na lai<br>1<br>1<br>EE6892-0005<br>Na lai<br>1<br>1<br>1<br>1<br>1<br>1<br>1<br>1<br>1<br>1<br>1<br>1<br>1                                                                                                    | Item Item Item Item Item Item Item Item                                                                                                    | Po. Ne   | 204-00002  | 1              | Ree<br>Vend<br>GRA<br>GRA<br>GRA<br>GRA<br>GRA | ceipt Eni<br>1 1 1 1 1 1 1 1 1 1 1 1 1 1 1 1 1 1 1                         | บริร<br>iry Report<br>rom date<br>cr SCAL<br>cr SCAL<br>cr SCAL<br>cr SCAL<br>cr SCAL<br>cr SCAL<br>cr SCAL | <sup>μ</sup> n ñ 3eih.<br>rt - Order<br>01/02/2568             E CO.,LTI             E CO.,LTI             E CO.,LTI             E CO.,LTI             E CO.,LTI             E CO.,LTI             E CO.,LTI             E CO.,LTI             E CO.,LTI             E CO.,LTI             E CO.,LTI             E CO.,LTI             E CO.,LTI             E CO.,LTI | a d thňa<br>by Docut<br>Q4<br>100<br>100<br>100<br>100<br>100<br>100<br>35.0<br>35.0<br>35.0<br>35.0<br>35.0<br>35.0<br>35.0<br>35                                                                                                    | Inte (Exp           25         556           30         3           30         3           30         3           30         3           30         3           30         3           30         3           30         3           30         3           30         3           30         3           30         3           30         3                                                                                                    | lain)<br>Dep<br>UOM<br>Not<br>Etilogram<br>Not<br>Etilogram<br>Not<br>Etilogram<br>Not<br>Etilogram<br>Not<br>Not<br>Not<br>Not |                               | Purch ::<br>.00<br>.00<br>.00<br>.00 | nse Val<br>Price/U<br>200<br>500<br>200<br>200<br>100<br>7,400        | t Net.<br>nait<br>40,000.00<br>240,000.00<br>700,000.00<br>700,000.00<br>240,000.00<br>40,000.00<br>592,000.0 | Cu<br>Disco<br>20 :<br>20 :<br>20 :<br>20 :<br>20 :<br>20 :<br>20 :<br>20 : | IITTEDCY<br>Watt (Amoo<br>\$ (5)<br>\$ (5)<br>\$ (5)<br>\$ (5)<br>\$ (5)<br>\$ (5)<br>\$ (5)<br>\$ (5)<br>\$ (5)<br>\$ (5)<br>\$ (5)<br>\$ (5)<br>\$ (5)                                                                                                    | Ext<br>10.00000<br>40.00000<br>40.00000<br>40.00000<br>40.00000<br>40.00000  | 1 1 1 1 1 1 1 1 1 1 1 1 1 1 1 1 1 1 1                                                                                                | Page 1 / 1<br>Net. (B)<br>Nut                                                               |

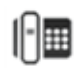

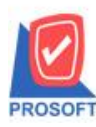

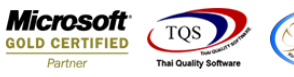

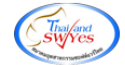

3. Design เพิ่มคอลัมน์ เพิ่มคอลัมน์ Design podocuno :: PO No คังนี้

▲ - [Receipt Entry Report - Order by Docudate (Explain)]
■ Report Tool View Window Help

🖳 💩 🎒 🗞 🝸 📓 🖄 🐹 🗶 📥 🚟 🗓 📾 🚱 🅪 💠 💠 🍕 🐂 📰 🗖 No 🗘 🔹 Zoom 100% 🗸

| DEMO                      |                 |      |         | <br>บริษัท ตัวอย่าง จำ          | กัด        |          |      |              |                 |           |           |        |
|---------------------------|-----------------|------|---------|---------------------------------|------------|----------|------|--------------|-----------------|-----------|-----------|--------|
|                           |                 |      |         | Receipt Entry Report - Order by | Docudate ( | Explain) |      |              |                 |           |           |        |
|                           |                 |      |         | From date 01/02/2568 To 2       | 26/02/2568 |          |      |              |                 |           |           |        |
|                           |                 |      |         |                                 |            |          |      |              |                 |           |           |        |
| Print Date: 26 February 2 | 568 Time: 13:07 |      |         |                                 |            |          |      |              |                 |           | Page      | 1/1    |
| Docudate                  |                 |      |         |                                 |            |          |      |              |                 |           |           |        |
| Docuno                    | Shipno          |      | Po. No. | Vendor Name                     |            | Deptcode | Pure | chase Vat Ne | Currency        | y Rate    | Net       | . (18) |
| Goodcode                  | Goodaas         | ne   |         |                                 | Qty.       | UOM      |      | Price/Unit   | Discount (A     | mount)    | Amount    |        |
| 25/02/2568                |                 |      |         |                                 |            |          |      |              |                 |           |           |        |
| RE6802-00001              | RE6802-00001    |      |         | GRAND INTER SCALE CO., LTD.     |            | None     | .00  | 40,000.      | 00 <b>S</b> (S) | 40.000000 |           | .00    |
| DM-001                    | ผลไม้           |      |         |                                 | 10.00      | Kilogram |      | 100.00       |                 |           | 1,000.00  |        |
| Total Item                | 1               | Item |         |                                 | 10.00      |          |      |              |                 |           |           |        |
| RE6802-00002              | RE6802-00002    |      |         | GRAND INTER SCALE CO., LTD.     |            | None     | .00  | 240,000      | .00 \$ (\$)     | 40.000000 |           | .00    |
| DM-001                    | ผลไม้           |      |         |                                 | 30.00      | Kilogram |      | 200.00       |                 |           | 6,000.00  |        |
| Total Item                | 1               | Item |         |                                 | 30.00      |          |      |              |                 |           |           |        |
| RE6802-00003              | RE6802-00003    |      |         | GRAND INTER SCALE CO., LTD.     |            | None     | .00  | 700,000      | .00 \$ (\$)     | 40.000000 |           | .00    |
| DM-001                    | ผลไม้           |      |         |                                 | 35.00      | Kilogram |      | 500.00       |                 |           | 17,500.00 |        |
| Total Item                | 1               | Item |         |                                 | 35.00      |          |      |              |                 |           |           |        |
| RE6802-00004              | RE6802-00004    |      |         | GRAND INTER SCALE CO., LTD.     |            | None     | .00  | 700,000      | .00 \$ (\$)     | 40.000000 |           | .00    |
| DM-001                    | ผลไม้           |      |         |                                 | 35.00      | Kilogram |      | 500.00       |                 |           | 17,500.00 |        |

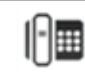

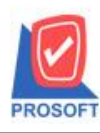

## บริษัท โปรซอฟท์ คอมเทค จำกัด

663 ถนนรามคำแหงแขวงหัวหมากเขตบางกะปิกรุงเทพฯ 10240 โทรศัพท์: 0-2739-5900 (อัตโนมัติ) โทรสาร: 0-2739-5910, 0-2739-5940 http://www.prosoft.co.th

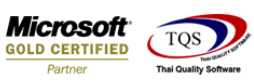

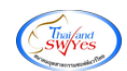

|                    |                 |           |                   |         |         |      |              | บริ     | ษัท ด้วอย่าง   | ม่ากัด     |           |          |         |           |          |             |         |         |            |
|--------------------|-----------------|-----------|-------------------|---------|---------|------|--------------|---------|----------------|------------|-----------|----------|---------|-----------|----------|-------------|---------|---------|------------|
|                    |                 |           |                   |         |         |      | Receipt Entr | ry Repo | ort - Order by | y Docudate | (Explain) |          |         |           |          |             |         |         |            |
|                    |                 |           |                   |         |         |      | -            | tom oan | 01/02/2008 1   | 20/02/2000 |           |          |         |           |          |             |         |         |            |
| Print Date: 26 Feb | orsary 2568 Tim | e : 13:07 |                   |         |         |      |              |         |                |            |           |          |         |           |          |             |         |         | Page 1 / 1 |
| Docudate           |                 |           |                   |         |         | _    |              |         |                |            |           |          |         |           |          |             |         |         |            |
| Docuno             | Ship            | 00        |                   | Po. No. |         |      | endor Name   |         |                | ~          | 1         | Deptcode | Purch   | ase Vat   | Net.     | Current     | a.      | Rate    | Net. (B)   |
| Goodcode           |                 | Goodaar   | ne                |         |         | -    |              |         |                | Qty.       | 00        | м        |         | Price/Uni |          | Discount (A | (mosut) |         | Amovat     |
| RE6802-00001       | REG             | 802-00001 |                   |         |         |      | RAND INTE    | R SCAI  | LE CO.,LTD.    |            |           | None     | .00     | 40        | ,000.00  | S (S)       | -40     | .000000 | .00        |
| DM-001             |                 | ผลไม้     |                   |         |         |      |              |         |                | 10.00      | Kilogi    | ram      |         | 100.00    | )        |             |         |         | 1,000.00   |
| Total I            | tem             | 1         | Item              |         |         |      |              |         |                | 10.00      |           |          |         |           |          |             |         |         |            |
| RE6802-00002       | RE6             | 802-00002 |                   |         |         | -    | RAND INTE    | R SCAI  | LE CO.,LTD.    |            |           | None     | .00     | 24        | 0,000.00 | S (S)       | -40     | .000000 | .00        |
| DM-001             | Marca .         | Nata      | These             |         | -       | -    |              |         |                | 30.00      | Kilogi    | ranı     |         | 200.00    | )        |             |         |         | 6,000.00   |
| RE6802-00003       | RE4             | 802-00003 | nem               |         | _       |      | RAND INTE    | R SCAI  | LE CO. LTD.    | 30.00      |           | None     | .00     | 20        | 0.000.00 | S (S)       | -40     | .000000 | .00        |
| DM-001             |                 | ผลไม้     |                   |         |         |      |              |         |                | 35.00      | Kilog     | ram.     |         | 500.00    | )        |             |         |         | 17,500.00  |
| Total I            | tem             | 1         | Item              |         |         |      |              |         |                | 35.00      |           |          |         |           |          |             |         |         |            |
| RE6802-00004       | REG             | 802-00004 |                   |         |         | 2    | RAND INTE    | R SCAI  | LE CO.,LTD.    |            |           | None     | .00     | 70        | 0,000.00 | S (S)       | 40      | .000000 | .00        |
| DM-001             |                 | ผลไม้     |                   |         | _       | -    |              |         |                | 35.00      | Kilog     | naa      |         | 500.00    | )        |             | _       |         | 17,500.00  |
| Total I            | tem             | 1         | Item              |         |         |      | DAND DUTT    | P CC /C | T CO LTD       | 35.00      |           |          |         |           |          |             |         | 000000  |            |
| DM-001             | NL4             | ุกอไม้    |                   |         |         | - 1  | KAND INTE    | K SCA   | LE CO.,LTD.    | 30.00      | Kilog     | none     | .00     | 200.00    | 0,000.00 | 3 (3)       | 40      | 000000  | 6,000.00   |
| Total I            | tem             | 1         | Item              |         |         |      |              |         |                | 30.00      |           |          |         |           |          |             |         |         |            |
| RE6802-00006       | RE4             | 802-00006 |                   |         |         | a    | RAND INTE    | R SCAI  | LE CO.,LTD.    |            |           | None     | .00     | 40        | ,000.00  | S (S)       | -40     | .000000 | .00        |
| DM-001             |                 | ผลไม้     |                   |         | _       | _    |              |         |                | 10.00      | Kilog     | ram      |         | 100.00    | )        |             |         |         | 1,000.00   |
| Total I            | tem             | 1         | Item              |         |         | _    |              |         |                | 10.00      |           |          | -       |           |          | -           | -       |         |            |
| RE6802-00007       | 111             | -         |                   | POA520  | 4-00001 |      | RST-RATE I   | ENGINI  | EERING LTD     | 2.00       | True      | None     | 41,440  | 7,400.00  | 2,000.00 | S (S)       | - 40    | 000000  | 633,440.00 |
| Total I            | tem             | 1         | Item              |         |         |      |              |         |                | 2.00       |           |          |         |           |          |             |         |         |            |
| Daily 1            | Fotal           | 7         | Item              |         |         |      |              |         |                | 152.00     |           |          |         |           |          |             |         |         | 633,440.00 |
| Grand 1            | Fotal           | 1         | Item              |         |         | _    |              |         | -              | 152.00     |           | _        |         | _         |          | _           |         |         | 633,440.00 |
|                    | 📄 Sel           | ect C     | olun              | nn      |         |      |              |         |                |            |           |          |         |           |          |             |         | >       | <          |
| T I                |                 |           |                   |         |         |      |              |         |                |            |           |          |         |           |          | 3           |         |         |            |
|                    |                 |           |                   |         | -       |      |              |         |                |            |           |          |         |           |          |             |         |         |            |
|                    | เลอกเ           | .olum     | n                 | [0      | 🏷 po    | no : | Po. No       | ).      |                |            |           |          |         |           |          |             |         | •       |            |
|                    |                 |           |                   |         |         |      |              |         |                |            |           |          |         |           |          |             |         |         |            |
| Ī                  |                 | _         |                   |         |         | _    | -            |         |                |            |           |          |         |           |          |             |         |         |            |
|                    | Band            | det       | ail               |         |         | •    |              | ซิ      | 3              | myco       | lumn_     | .1       |         |           |          |             |         |         |            |
|                    | จัดวาง          | Cer       | nter              |         |         | -    |              | Т       | ag             | l          |           |          |         |           |          |             |         |         |            |
|                    | ขอบ             | Nor       | ne                |         |         | -    |              | 5       | ปแบบ           | [gene      | eral]     |          |         |           |          |             |         |         |            |
|                    | Style           | Edi       | t                 |         |         | -    | 1            | ā       | กษร            | Angs       | anaU      | PC (T    | rue 1   | Гуре      | )        | -           | _       | 13      |            |
|                    | กว้าง           |           | 100               | X       |         | 10   | 1            |         | Г              | Bolo       | d         |          | Italic: |           |          | Unde        | rline   |         |            |
|                    | ala             | H         | 100               | Y       | H       | 10   | 1            |         | a Tou          |            |           |          |         |           | ಸಮ್      |             |         |         |            |
|                    | 27              | L         | .00               |         | I       | .0   |              |         | alex           |            |           | <b></b>  |         |           | a M      | "           |         |         |            |
|                    |                 |           |                   |         |         |      |              |         |                |            |           |          |         | apot      |          |             |         |         |            |
|                    |                 |           | _                 |         |         |      |              |         |                |            |           |          |         |           |          |             |         |         |            |
|                    | 🛛 ОК            | 1         | <mark>∭⁺Ck</mark> | ose     |         |      |              |         |                |            |           |          | พื้น    | หลังโ     | ปร่ง     | ใส (โก      | ansp    | aren    | t)         |

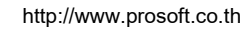

1

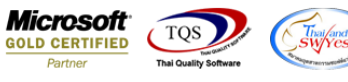

## 4. ออกจาก โหมด Design เลือก Tool → Save as Report เลือก path ที่เก็บ

| - [Receipt Entry Report - Order by Docudate (Explain)] | — 🗆                 |
|--------------------------------------------------------|---------------------|
| ) Report Tool View Window Help                         |                     |
| × 🗖 🗆 🗲 🗗 🕪 💠 🔶 🐚 🛐 🖩 🗳 💥 🗶 🖉 🚱 🗣 😓 🕵                  | Resize: 100% 🖵 Zoor |

| DEMO                      |          |                 | บริษัท ตัวอย่าง จำ          | กัด                |     |
|---------------------------|----------|-----------------|-----------------------------|--------------------|-----|
|                           |          | Recei           | pt Entry Report - Order by  | Docudate (Explain) |     |
| 🐚 Save Report             |          |                 |                             | >                  | <   |
| Print Da Path เก็บรายงาน  |          |                 | 🔽 ถามเมื่อให้ด้             | กังรายงานต้นฉบับ 📕 |     |
| Docuda C:\Users\Sp-Acc\Do | /nloads\ |                 |                             |                    |     |
| Docu report.pbl           |          |                 |                             |                    | ode |
| c                         |          |                 |                             |                    |     |
|                           |          |                 |                             |                    |     |
|                           |          |                 |                             |                    |     |
|                           |          |                 |                             |                    |     |
|                           |          |                 |                             |                    |     |
|                           |          |                 |                             |                    |     |
|                           |          |                 |                             |                    |     |
|                           |          | บันทึกรายงาา    | +                           |                    |     |
| Path ใหม่                 |          | 🔩 ชื่อที่เก็บ 🛛 | lr_poreceiveentry_docudate_ | _explain_mc        |     |
| ชื่อที่เก็บ report.pb     |          | 🛲 หมายเหตุ [    | admin][JATUPORN-PC][26/(    | 02/2025]           |     |
|                           |          |                 |                             |                    |     |
| 🔜 🖏 Report 🗳 SQL          |          |                 |                             |                    |     |
|                           |          |                 |                             |                    | 1/1 |

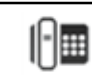